## Foundation Directory Online

## https://fconline.foundationcenter.org

User name: umass Password: research Step 1: Go to website and log in at top

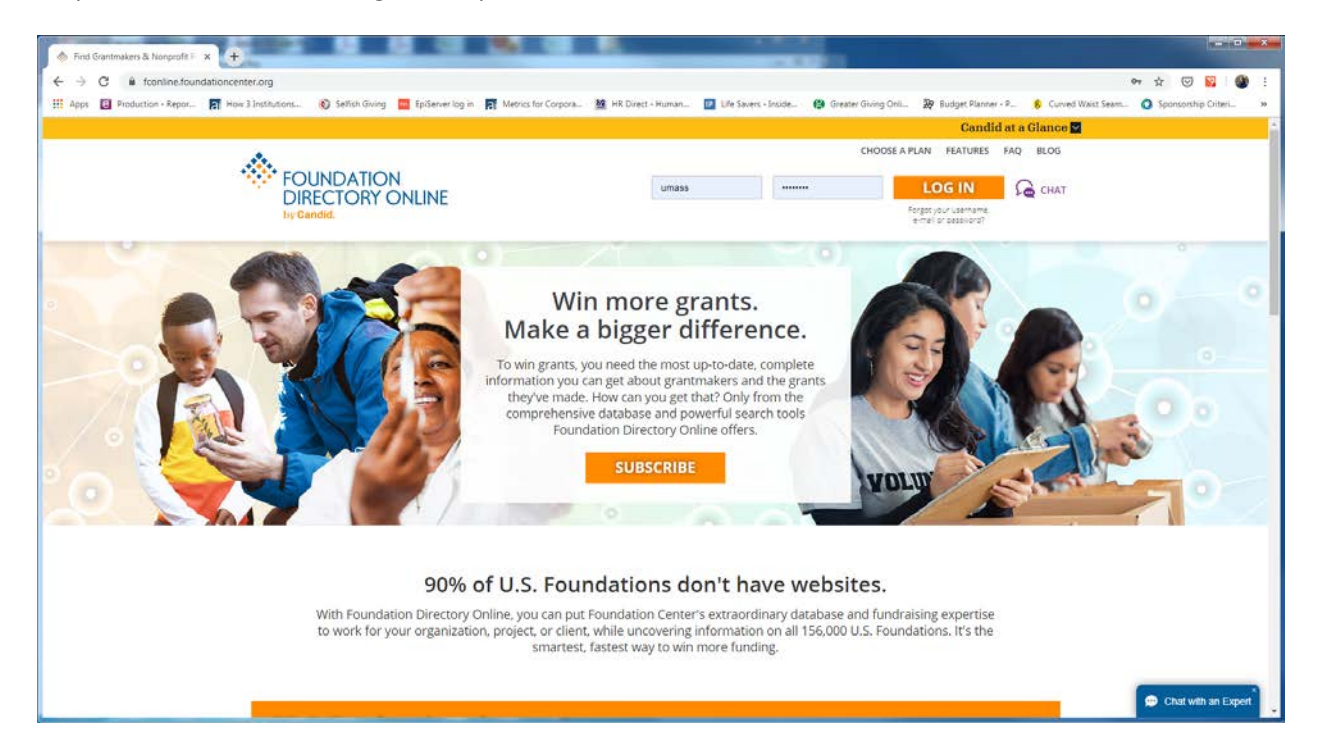

Step 2: Click on Advanced Search & Filters above blue search button in middle of screen

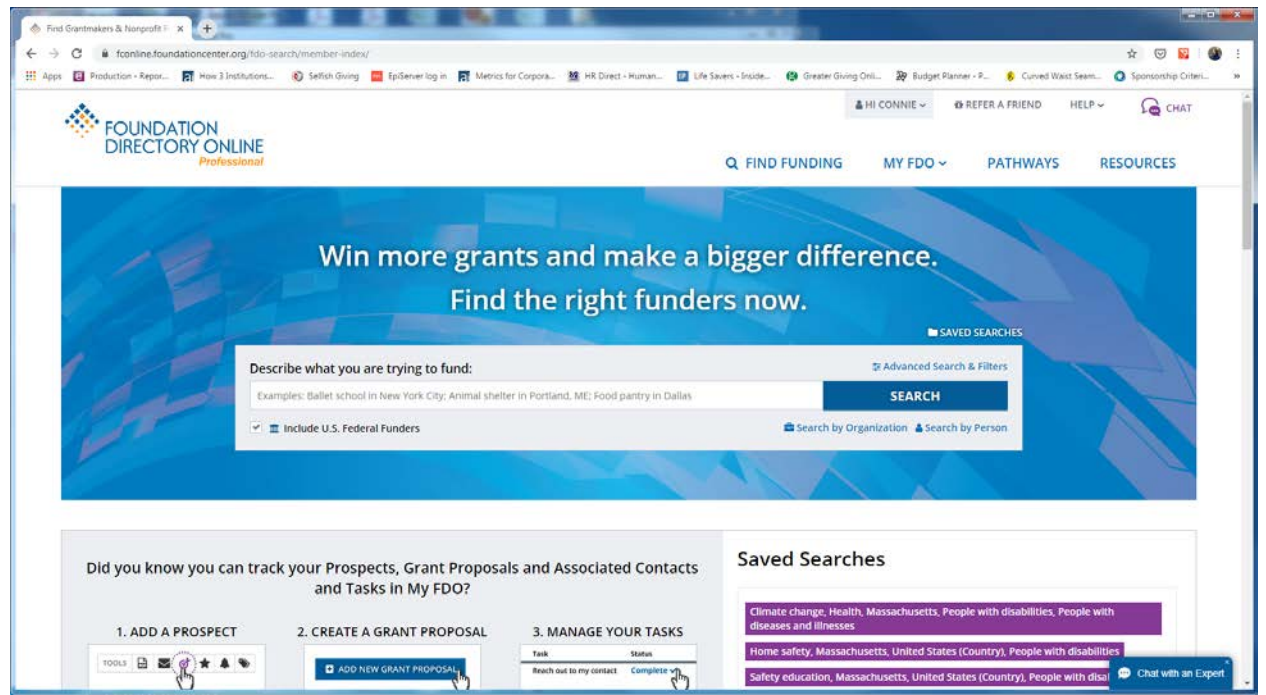

| FOUNDAT  | ION                                                   |                                     | & HI CONNIE - OR REFER A FRIEND                     | HELP~ G CHAT |
|----------|-------------------------------------------------------|-------------------------------------|-----------------------------------------------------|--------------|
| DIRECTOR | Professional                                          |                                     | FIND FUNDING MY FDO ~ PATHWAYS RESOURCES            |              |
|          |                                                       |                                     |                                                     |              |
| 18       | Win more gra                                          | ants and make a b                   | igger difference.                                   |              |
|          | Fin                                                   | d the right funder                  | rs now.                                             |              |
| 8.977    |                                                       |                                     | SAVED SEARCHES                                      |              |
| 12       | Describe what you are trying to fund:<br>Subject Area | Geographic Focus                    | × Close Advanced Search & Filters Population Served | 1-1          |
| 1 St     | What needs funding, Ex: Biodiversity, Education       | Where funding will be used          | Who will be affected. Ex: At-risk youth. Veterans   |              |
| Sea -    | Organization Name                                     | Location                            | Who's Who 🛛                                         |              |
|          | Name of specific grantmaker or recipient              | Location of grantmaker or recipient | Someone serving in organization                     |              |
|          | 🖌 🔳 Include U.S. Federal Funders                      |                                     | ✓ Additional Filters                                |              |
|          |                                                       |                                     |                                                     |              |
|          |                                                       |                                     | SEARCH                                              |              |

Step 3: Click on Additional Filters in blue below "Who's Who" and above blue Search button

Step 4: Use different search fields to narrow your search. Subject Area will be very broad, while Keyword will allow you to get specific. Geographic Focus is a good one to limit the field to ensure your search results show funders who could potentially support a program in Massachusetts.

| 19       | Win more gra                                    | ints and make a big                     | gger difference.                                  |         |
|----------|-------------------------------------------------|-----------------------------------------|---------------------------------------------------|---------|
|          | Fine                                            | d the right funders                     | NOW.                                              |         |
| 1 00     | Describe what you are trying to fund:           |                                         | × Close Advanced Search & Filters                 | 1 march |
| A second | Subject Area                                    | Geographic Focus                        | Population Served                                 |         |
| 1255     | What needs funding, Ex: Blodiversity, Education | Where funding will be used              | Who will be affected. Ex: At-risk youth, Veterans |         |
| 1 miles  | Organization Name                               | Location                                | Who's Who 🛛                                       |         |
|          | Name of specific grantmaker or recipient        | Location of grantmaker or recipient     | Someone serving in organization                   |         |
|          | 🔲 🏛 Include U.S. Federal Funders                |                                         | Additional Filters                                |         |
|          | Support Strategy                                | Transaction Type                        | Organization Type                                 |         |
|          | Type of program support given/received          | Type of monetary support given/received | Type of grantmaker or recipient                   |         |
|          | Grant Amount Year(s)                            | Keyword                                 | EIN / BRIDGE Number 😡                             | 0       |
|          | • •                                             | Search for a specifi                    | c term acros ID Number of Organization            |         |
|          | 50 510,000,000 2003                             |                                         |                                                   |         |
|          |                                                 |                                         |                                                   |         |
|          |                                                 |                                         | SEADCH                                            |         |

## Examples:

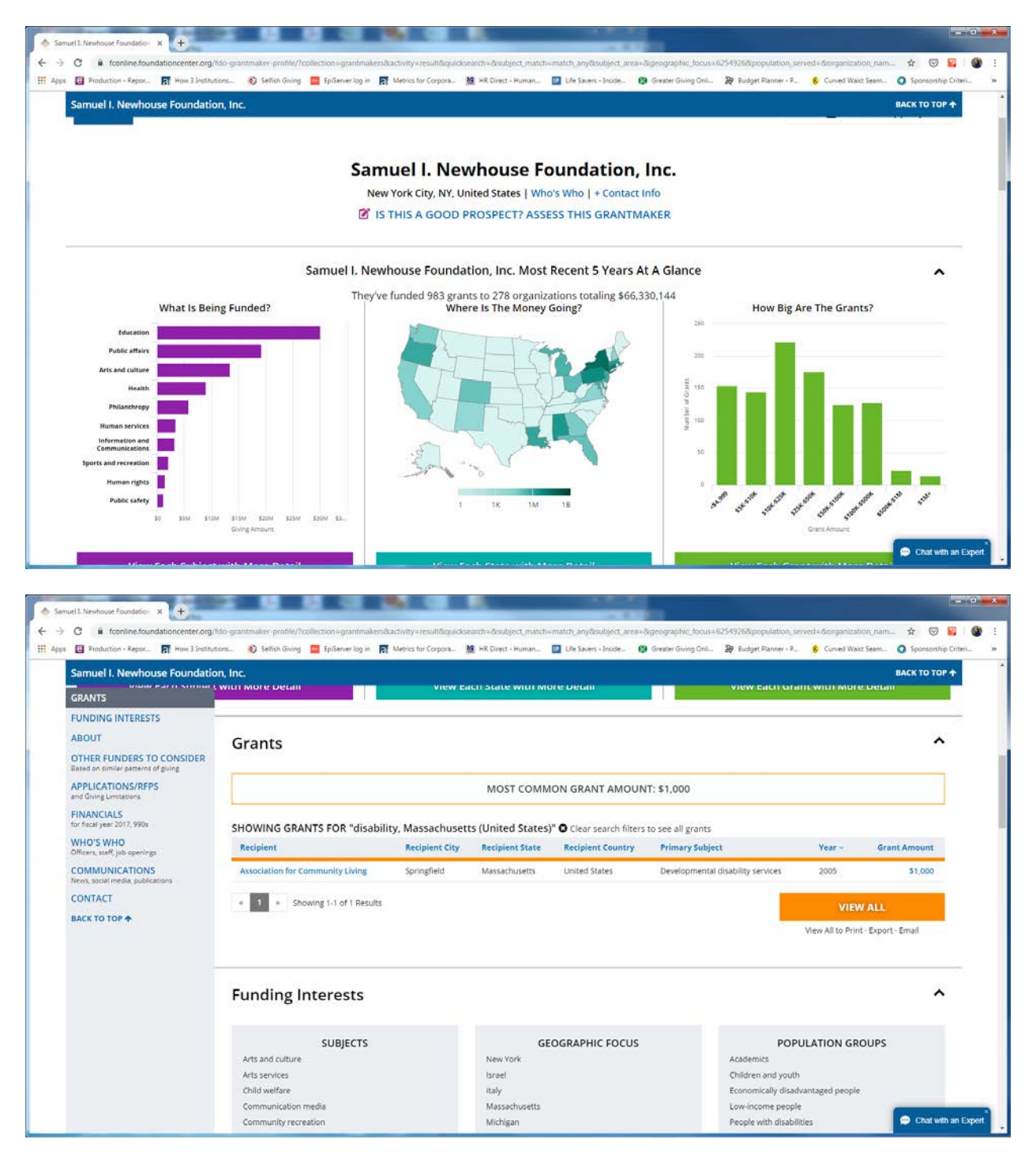

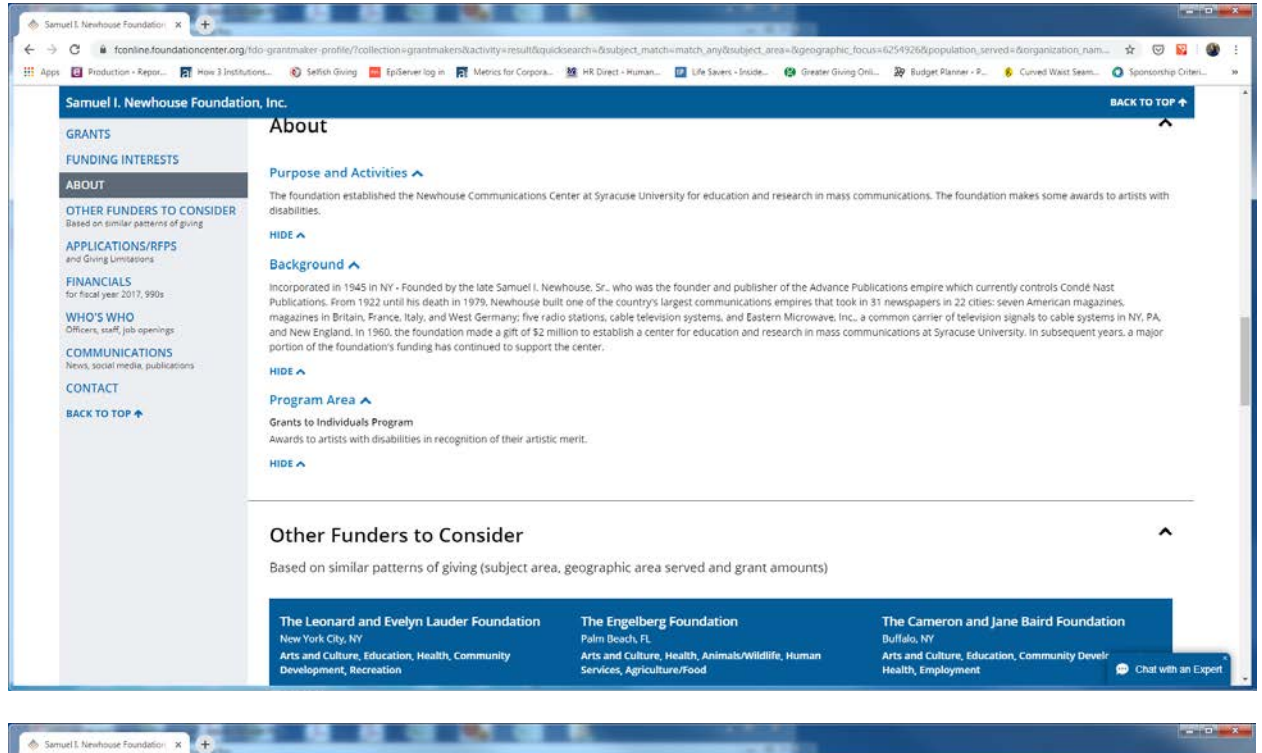

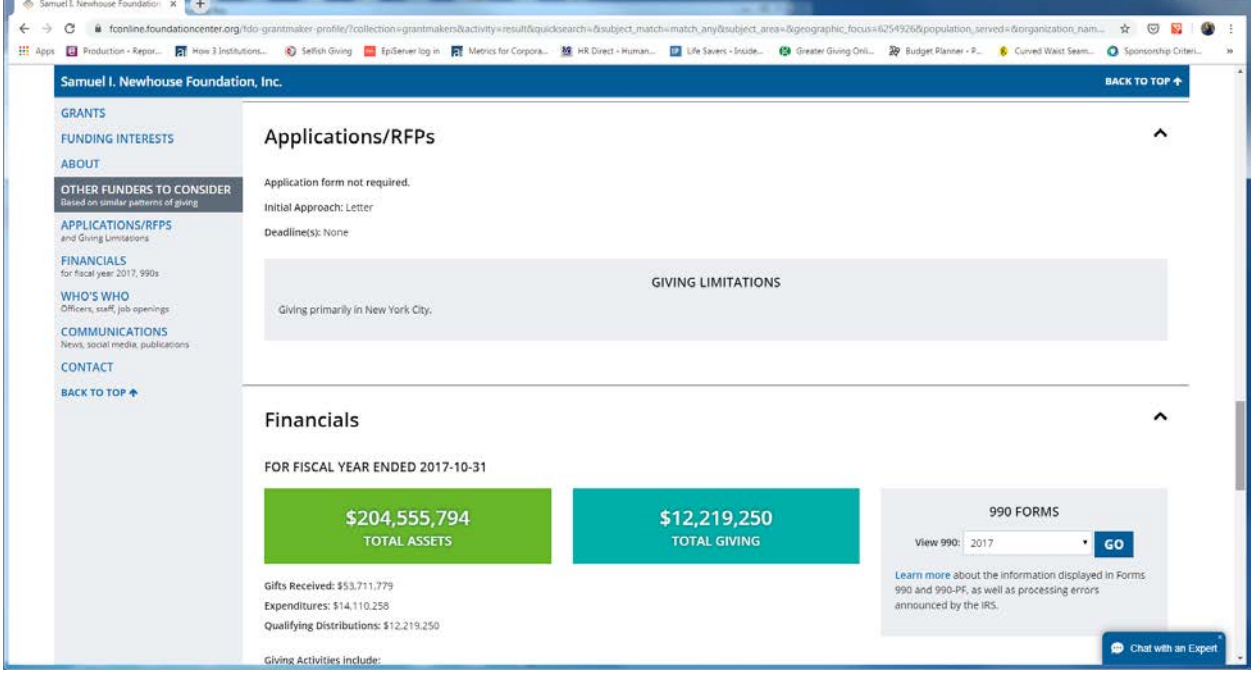